After <u>creating a school-based Gmail account</u>, use the Gmail address to create an Apple ID for CCSD iPad(s) using a teacher laptop with the steps below. A school-based Gmail account <u>must</u> be created to use with the Apple ID prior to beginning these steps. Make sure that you are recording all Gmail account and Apple ID information, including recovery, on the printed <u>iPad Information Sheet</u>.

- 1. Open **iTunes** on a teacher laptop.
- 2. Search for a **FREE**, **non-Apple app** in the search textbox in the upper right corner of the screen. (*Examples: MackinVIA, Edmodo, Seesaw, Educreations, SMART Lab*)
- 3. Find your chosen app in the iPad apps list, and click Get.
- 4. A dialog box will appear. Click Create new Apple ID in the lower left corner.
- 5. Enter the previously created school-based **Gmail address** as your Apple ID.
- 6. Type in a **password** following the current Apple guidelines. Password must have a minimum of one capital letter and one digit.
- 7. Choose United States.
- 8. Click in the checkbox to Agree to Terms and Conditions.
- 9. Click Continue.
- 10. Enter **name** and **birthday** as listed in the previously created Gmail account.
- 11. Choose security questions and answers for your Apple ID recovery information.
- 12. Deselect the **checkmark** that subscribes to Apple emails.
- 13. Click Continue.
- 14. Select **None** as the payment type. Note: The none option is provided because a free, non-Apple app was selected for initial purchase.
- 15. Complete the Billing Address using the school's physical address and phone number.

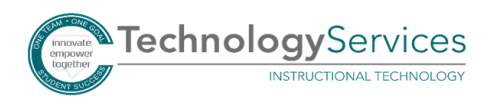

- 16. Click **Continue**. You will be prompted to confirm the newly created Apple ID using the Gmail address to receive a verification code.
- 17. Use any web browser to sign into the school-based **Gmail** account created earlier.
- 18. Open the **email** from Apple verification.
- 19. Enter the **verification code** in the open dialog box in iTunes. Click **Verify**. You will receive a pop-up confirmation that the Apple ID is now created. *Note: Do not log into iTunes on the computer using the newly created Apple ID*.
- 20. Sign into iPad(s) with the new Apple ID by tapping in **Settings**. Scroll slightly down, and tap **iTunes & App Store** on the left side of the screen. Tap **Sign In** in the upper right corner of screen, and sign in with the **newly created Apple ID and password**.
- 21. Remember to record all Gmail account and Apple ID information, including recovery, on the printed <u>iPad Information Sheet</u>, and submit the information to the **school's bookkeeper** and any other designated personnel from administration. *The iPad Information Sheet* <u>must</u> be on file with the local school.

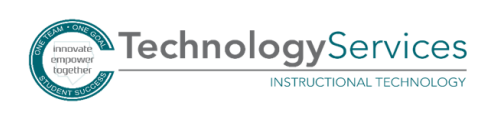